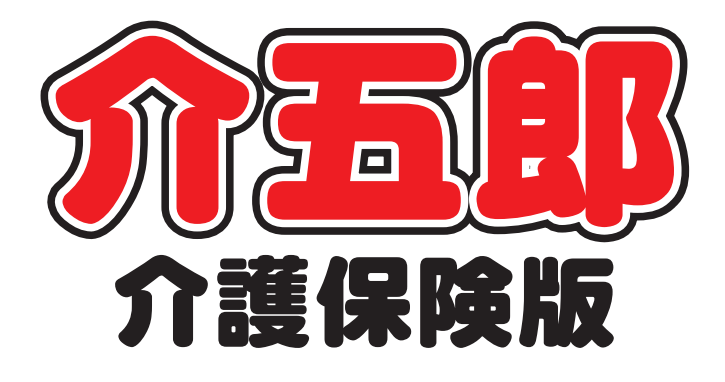

# 差分マニュアル

Ver. 10. 8. 0. 0

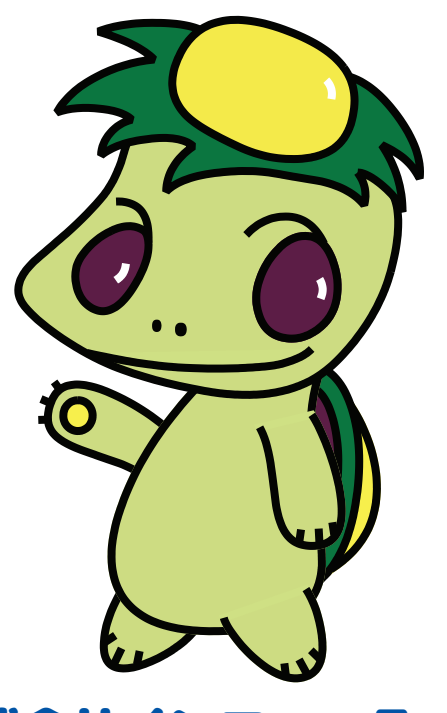

株式会社インフォ・テック

目次

| 1. はじめに                                                                                                    | P. 2                           |
|----------------------------------------------------------------------------------------------------|--------------------------------|
| <ol> <li>訪問介護・訪問看護提供記録簿の変更</li> <li>2-1. 抽出条件機能の機能強化</li> <li>2-2. 指示配信日時の非表示機能の追加</li> <li>2-3. 提供記録簿の CSV 出力機能の追加</li> </ol> | P. 3<br>P. 3<br>P. 10<br>P. 15 |
| 3. その他<br>3-1. 一部帳票名の変更<br>3-1. サポートが終了した SQL Server を使用している                                                                   | P. 21<br>P. 21<br>P. 23        |

場合の警告メッセージの追加

## 1.はじめに

今回リリースいたしました介五郎(介護保険版)「Ver10.8.0.0」では、下記の変更を行いました。

[訪問介護・訪問看護提供記録簿の変更]

- (1)抽出条件機能の機能強化 記録票抽出条件画面と印刷条件指定画面に絞り込む項目を追加し、より条件に合う記録簿のみを抽 出・印刷できるよう機能強化しました。
- (2) 指示配信日時の非表示機能の追加

Ver.10.4.0より連絡票へ指示配信日時を記録する機能を設けましたが、非表示にする機能を今回 追加しました。介五郎、スマホアプリそれぞれ設定が可能です。

(3) 提供記録簿のCSV 出力機能の追加

「記録票一覧」「連絡事項一覧」「バイタルサイン」をCSV 出力できる機能を追加しました。

[その他の変更]

- (1) 一部帳票の名称変更 「記録票予定入力 | 週間担当」及び、「日報予定入力」における印刷帳票の名称をより分かりやすく 変更しました。
- (2) サポートが終了した SQL Server を使用している場合の警告メッセージの追加 お使いの介五郎の SQL Server のサポート期間が終了している場合、介五郎を起動したときに警告メッセージを表示するようにしました。

### 2. 訪問介護・訪問看護提供記録簿の

#### 変更

#### 2-1. 抽出条件機能の機能強化【訪問介護・訪問看護】

記録票抽出条件画面と印刷条件指定画面に絞り込む項目を追加し、より条件に合う記録簿のみを抽出・ 印刷できるよう機能強化しました。

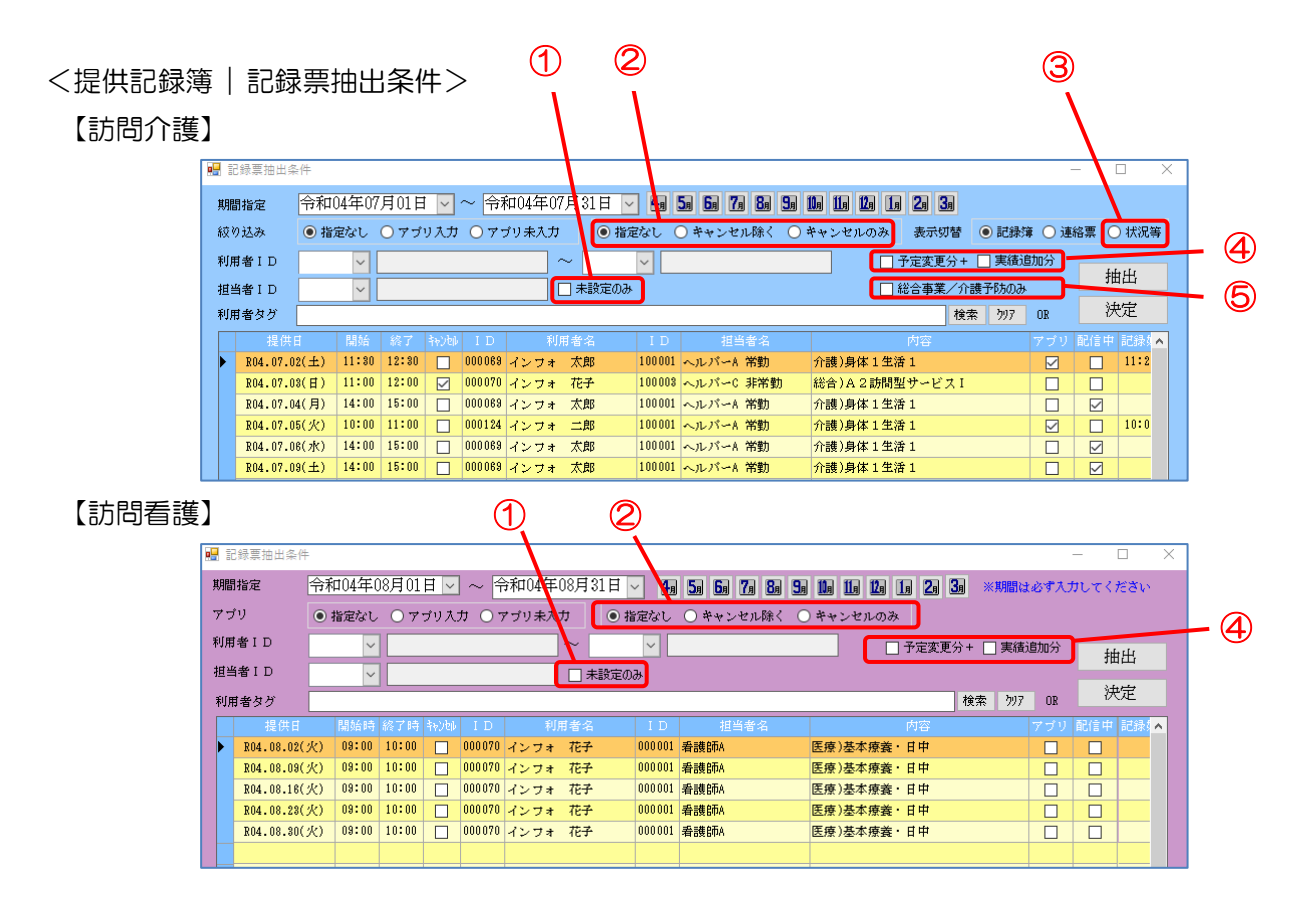

#### 各設定項目(変更部分のみ)

| 項目名   |                           | 説明                            |
|-------|---------------------------|-------------------------------|
| 1     | ① 未設定のみ 担当者未設定の記録簿を抽出します。 |                               |
|       | 指定なし                      | キャンセル有無関係なく、すべての記録簿を抽出します。    |
| 2     | キャンセル除く                   | キャンセル分以外の記録簿を抽出します。           |
|       | キャンセルのみ                   | キャンセル分の記録簿を抽出します。             |
|       |                           | 計画書作成日、心身の状況、特記事項、記録時間を一覧で表示し |
| ③ 扒沉寺 |                           | ます。                           |
|       | 予定変更分十                    | 配信時から提供時間が変更されて回収した記録簿を抽出します。 |
| 4     | 実績追加分                     | スマホアプリで新規作成して回収した記録簿を抽出します。   |
| 5     | 総合事業/介護予防のみ               | 総合事業/予防サービスの記録簿を抽出します。        |

#### <提供記録簿 | 印刷条件指定>

【訪問介護】

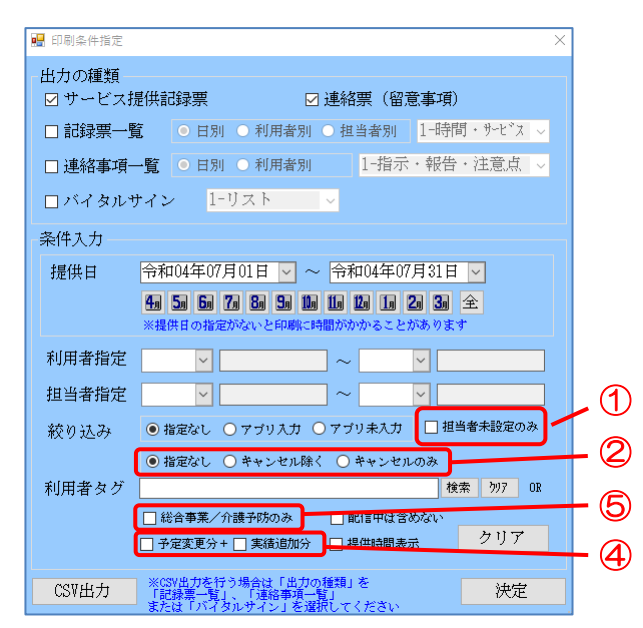

#### 【訪問看護】

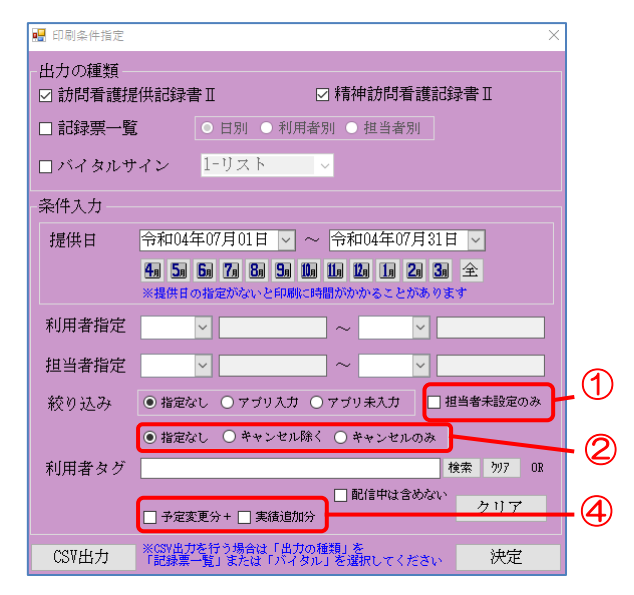

#### 各設定項目(変更部分のみ)

| 項E                           | 图名          | 説明                            |  |  |  |
|------------------------------|-------------|-------------------------------|--|--|--|
| ① 担当者未設定のみ 担当者未設定の記録簿を抽出します。 |             | 担当者未設定の記録簿を抽出します。             |  |  |  |
|                              | 指定なし        | キャンセル有無関係なく、すべての記録簿を抽出します。    |  |  |  |
| 2                            | キャンセル除く     | キャンセル分以外の記録簿を抽出します。           |  |  |  |
|                              | キャンセルのみ     | キャンセル分の記録簿を抽出します。             |  |  |  |
| 0                            |             | 計画書作成日、心身の状況、特記事項、記録時間を一覧で表示し |  |  |  |
| ③ 扒坑寺                        |             | ます。                           |  |  |  |
|                              | 予定変更分十      | 配信時から提供時間が変更されて回収した記録簿を抽出します。 |  |  |  |
| 4                            | 実績追加分       | スマホアプリで新規作成して回収した記録簿を抽出します。   |  |  |  |
| 5                            | 総合事業/介護予防のみ | 総合事業/予防サービスの記録簿を抽出します。        |  |  |  |

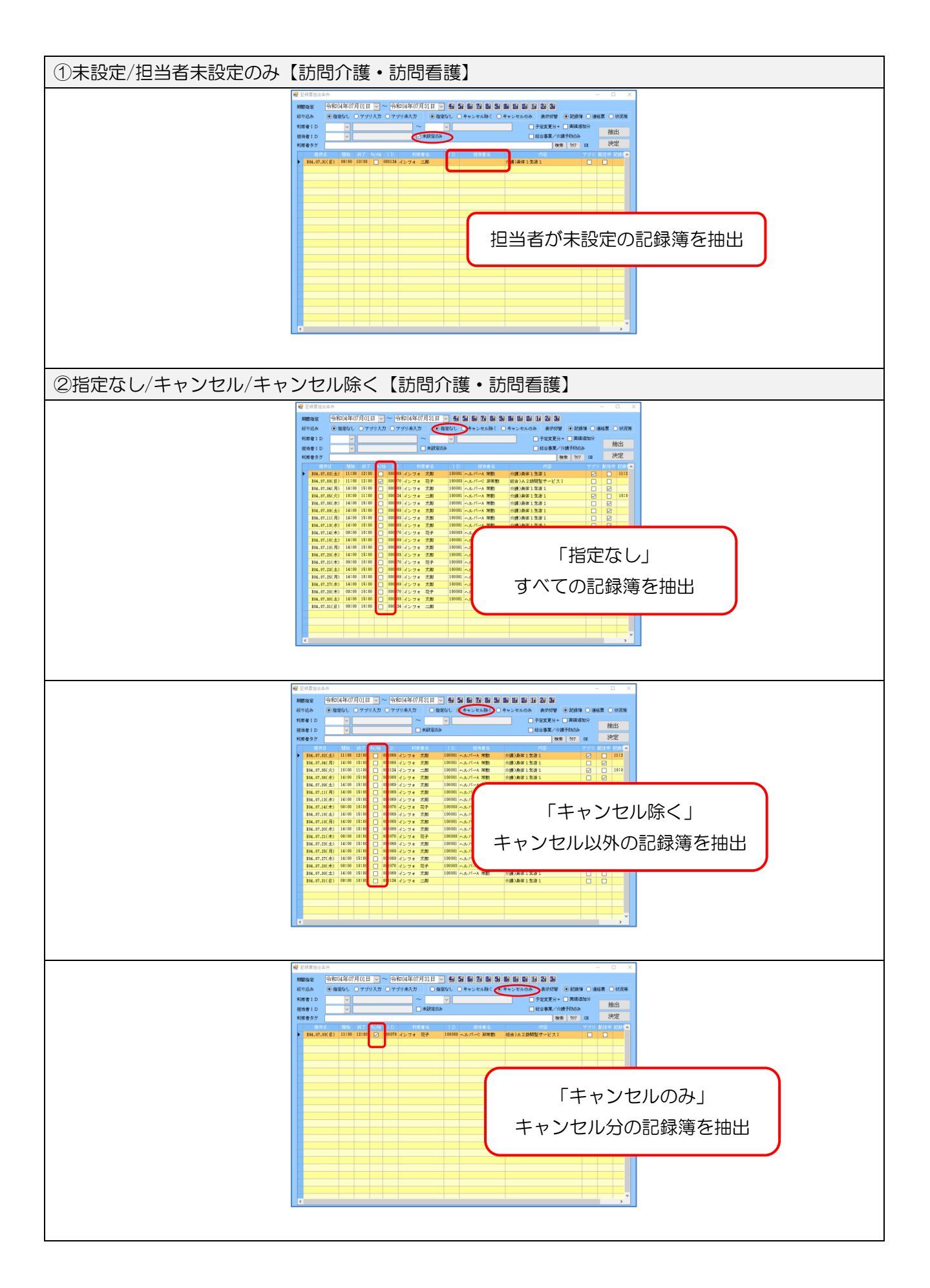

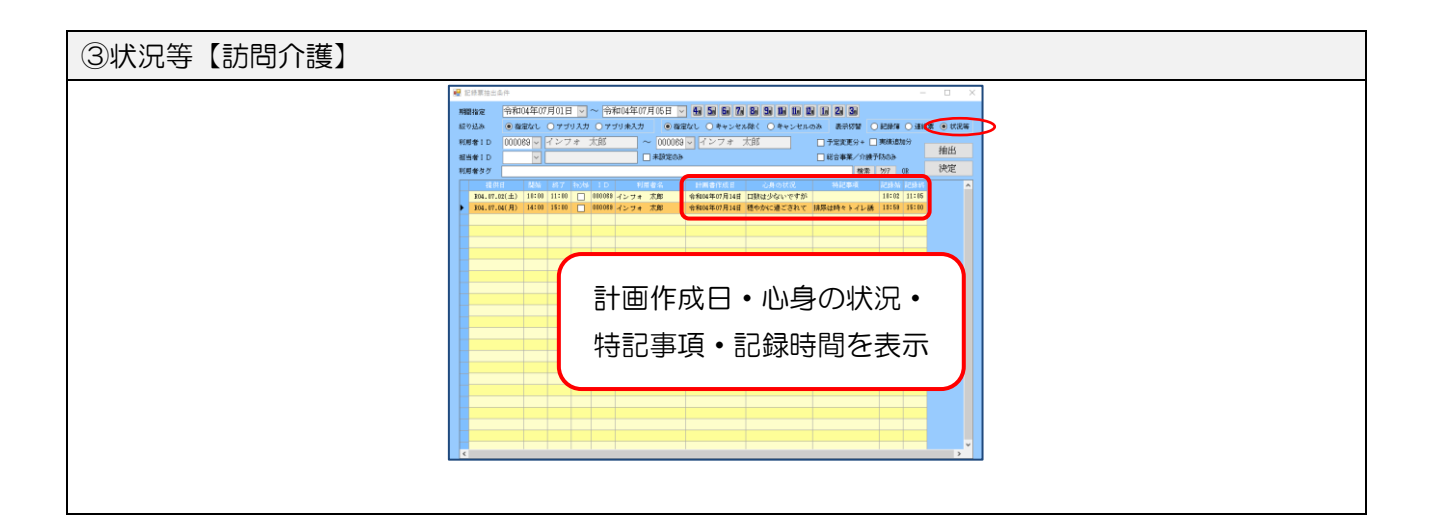

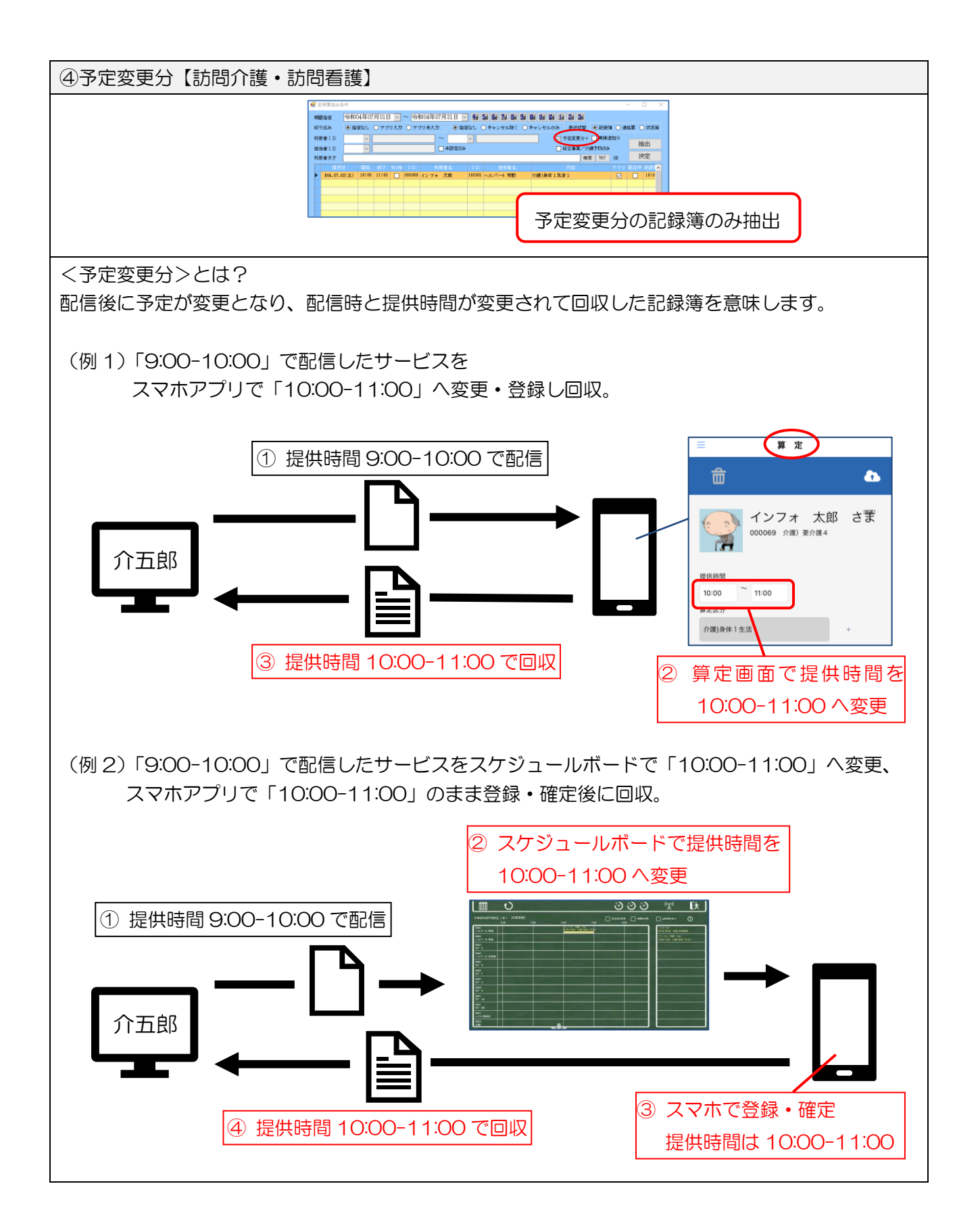

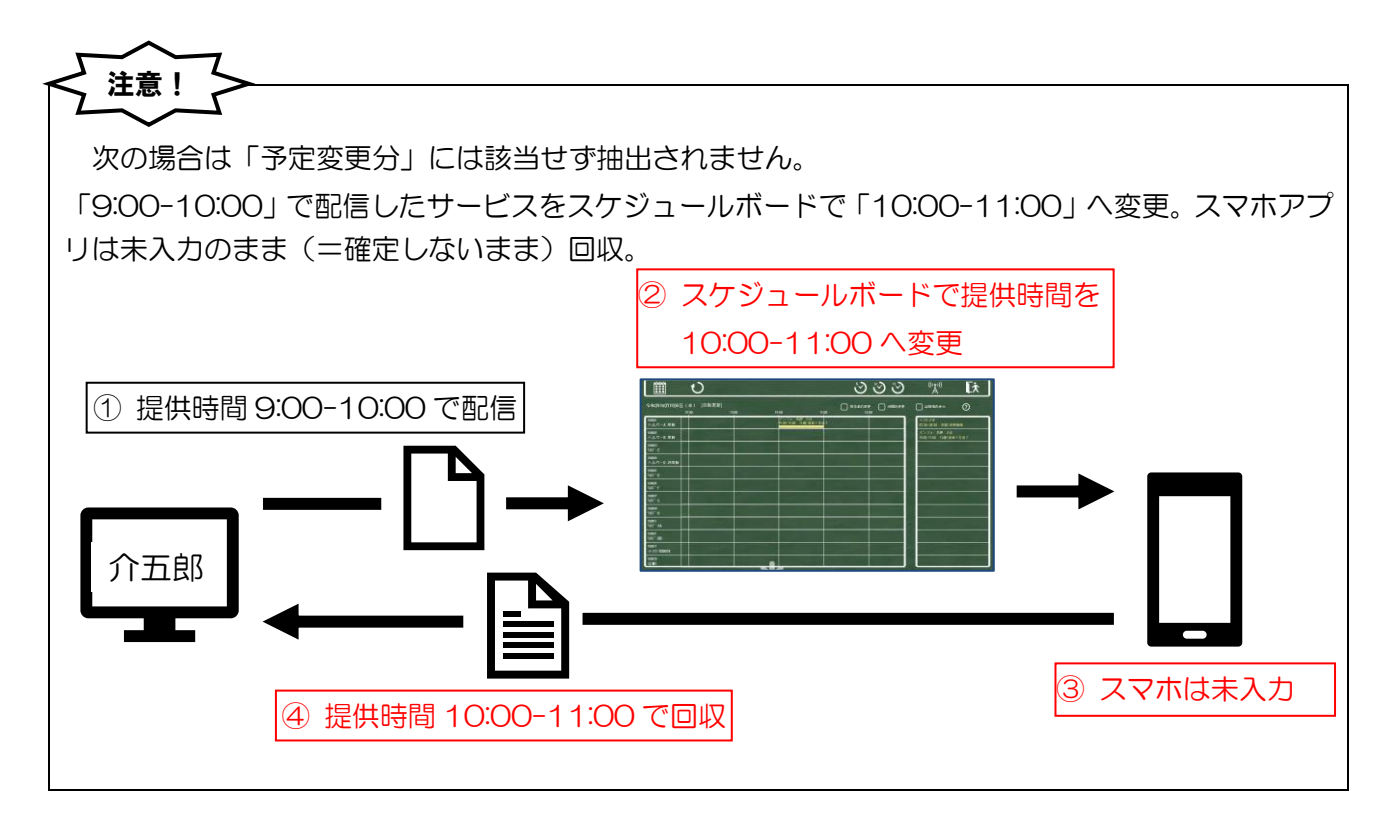

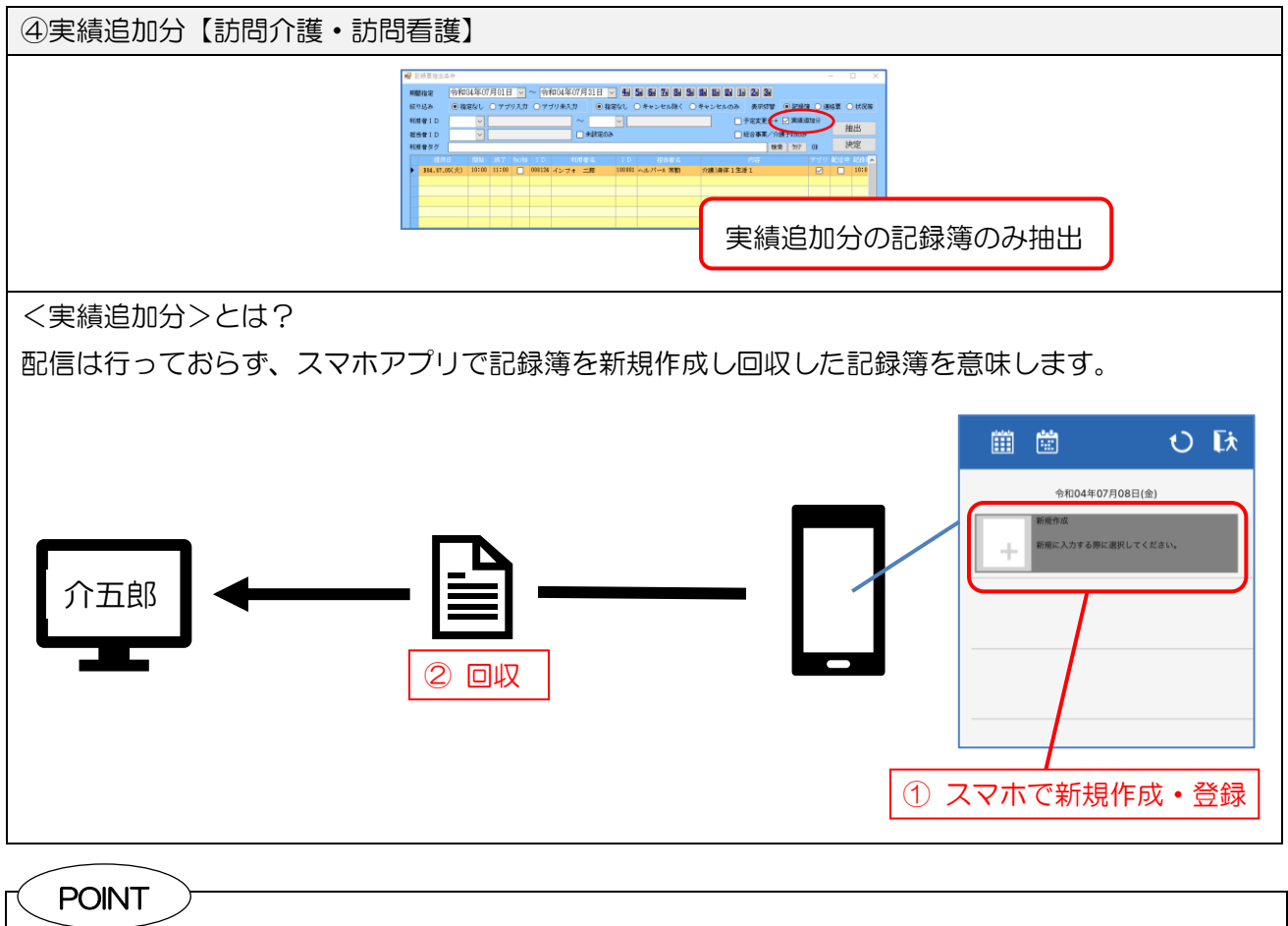

「予定変更分」と「実績追加分」の両方にチェックをすることで、元の予定と異なるサービスを漏れな く抽出することができます。

| ⑤総合事業/介護予防のみ【訳 | 問介護・訪問看護】                              |
|----------------|----------------------------------------|
|                | W 000000000000000000000000000000000000 |
|                | 総合事業/介護予防サービスのみ抽出                      |
|                |                                        |

#### 2-2. 指示配信日時の非表示機能の追加【訪問介護】

Ver.10.4.0 より連絡票へ指示配信日時を記録する機能を設けましたが、非表示にする機能を今回追加 しました。介五郎、スマホアプリそれぞれ設定が可能です。

#### <介五郎 | 提供記録簿 | 連絡票②>

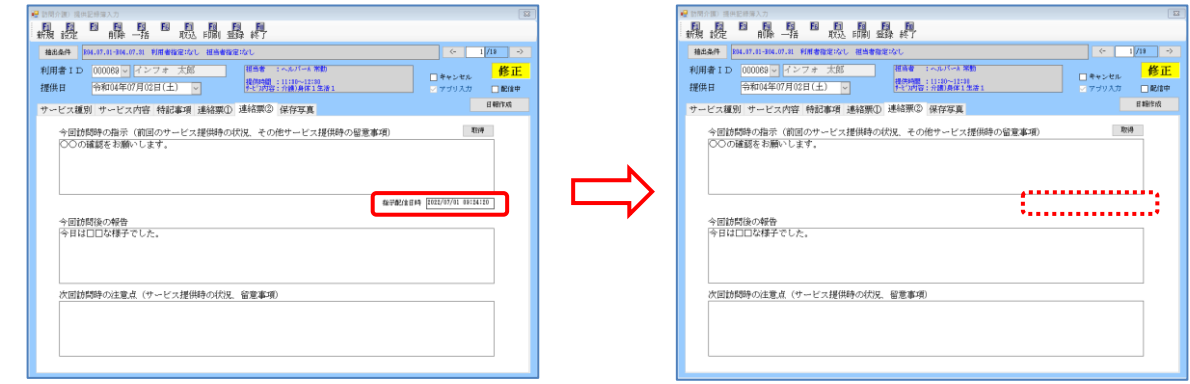

#### <スマホアプリ | 連絡票>

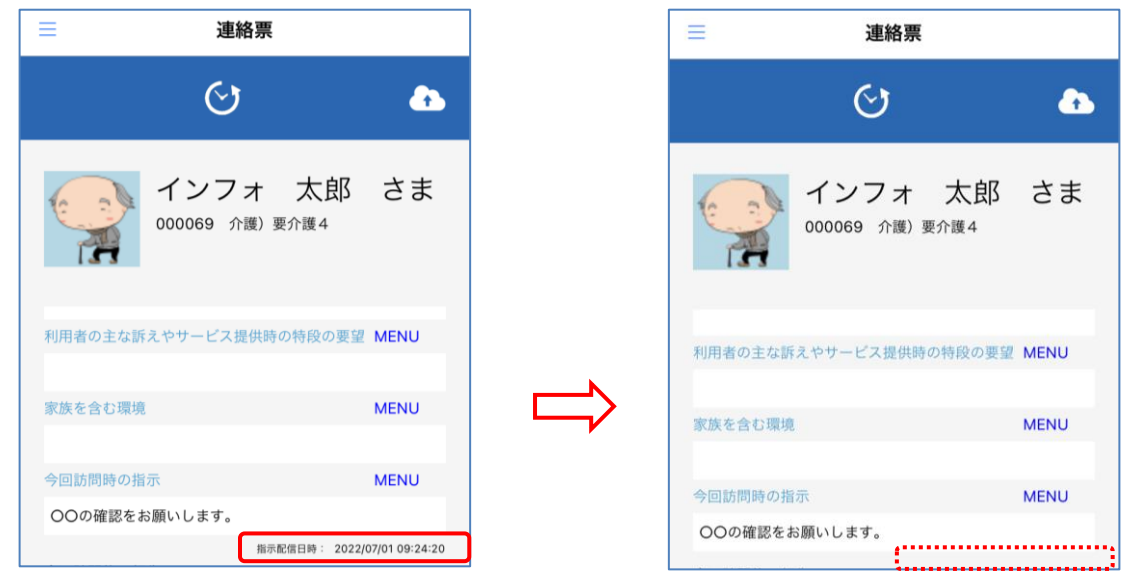

#### <介五郎 | システム設定 | 計画書設定>

#### 各設定項目(追加項目のみ)

| 項目名      | 説明                                   |
|----------|--------------------------------------|
| 指示日時の無効化 | チェックを付けると、介五郎の提供記録簿の指示配信時間が非表示となります。 |

| 〈訪問介護管理ツール 環          | 境設                    | 定>                                |                                                              |                                                                                                    |         |         |                                  |                                         |                                      |                  |            |
|-----------------------|-----------------------|-----------------------------------|--------------------------------------------------------------|----------------------------------------------------------------------------------------------------|---------|---------|----------------------------------|-----------------------------------------|--------------------------------------|------------------|------------|
| 8 電機設定<br>F1-         | F2-                   | F3-                               | F4-                                                          | F5-                                                                                                    | F6-     |         | F7-                              | F8-                                     | 登錄(F9                                | ) 終              | - 🗆 ×      |
| 接続情報 介王               | i郎(介護保                | R険版) サーバ                          | SUP-D04VOS                                                   | (                                                                                                    | 参照      | Ŧ       | ータ DATA00                        | 01                                      |                                      | 参照               | 修正         |
| V¥V                   | er.7.12.0.0           |                                   | システムキー<br>SUP-D04VOS                                         | E4CH9F45 D91                                                                                                    | #43     | H6 8040 | DATA00                           | 218                                     | [                                    | 取得               |            |
| 31±<br>**V            | 1即(総合文<br>er.4.10.0.0 | と接放) サーバ<br>D以上                   | システムキー                                                       | A1400 6:40                                                                                                    | \$29.9R | 40-40L  | 4-4 32130                        | Ri )                                    |                                      | 取得               |            |
| 名称墨換<br>日付間定<br>記録演表示 | ○フリ:<br>○1日<br>マ記録    | ガナ ● 名前<br>単位 ● 1月<br>簿アブリに担当者未   | 「 ○ カナ伏字<br>単位<br>設定分を表示する                                   | :                                                                                                    |         | 機能      | ☑ サ<br>□ 仮<br>☑ 利                | イン画像機能(\<br>査録を既定<br>用者情報機能<br>定タブを表示しな | WindowsPhone<br>(地図機能などか<br>こい(新規作成カ | 一部不可)<br>(利用できま) | (j)<br>(f) |
| 定型文(報告)               | No.                   | 定型文<br>問題ありませんで                   | こした。                                                         | 設定                                                                                                    | ^       | オプショ    | <ul><li>▼指</li><li>▼ 写</li></ul> | 示日時を表示し<br>真保存機能                        | ない                                   |                  |            |
|                       | 3                     | 程過観察が必要で<br>移動の際、転倒し              | - 9。<br>っないよう注意が必要で                                          | <br>(<br>)<br>設定<br>)<br>(<br>)<br>(<br>)<br>)<br>(<br>)<br>(<br>)<br>)<br>(<br>)<br>(<br>)<br>(<br>)<br>)<br>(<br>)<br>)<br>(<br>)<br>(<br>)<br>)<br>(<br>)<br>)<br>(<br>)<br>)<br>(<br>)<br>)<br>(<br>)<br>)<br>)<br>(<br>)<br>)<br>)<br>(<br>)<br>)<br>)<br>(<br>)<br>)<br>)<br>(<br>)<br>)<br>)<br>(<br>)<br>)<br>)<br>(<br>)<br>)<br>)<br>(<br>)<br>)<br>)<br>(<br>)<br>)<br>)<br>(<br>)<br>)<br>)<br>)<br>)<br>(<br>)<br>)<br>)<br>)<br>)<br>)<br>)<br>)<br>)<br>)<br>)<br>)<br>) | ~       |         |                                  | 1 ジルリ1 ノ(使能                             |                                      |                  |            |
| 記録藩マスタ                | No.                   | 通用開始日<br>令和04年06月01<br>令和03年10月01 | <ul> <li>週用終了日</li> <li>日 現在</li> <li>日 会和04年05日3</li> </ul> | 設定<br>1日 約本                                                                                                    | ] ^     | No.     | 通用開始日<br>令和04年06月(<br>令和04年04日)  | 週用料<br>01日 現在<br>01日 会和0                | 終了日                                  | 設定               | _ ^        |
|                       | 3                     | 令和03年04月01                        | 日 令和03年04月3                                                  | 0日 設定                                                                                                    | ~       | 3       | 令和02年11月(                        | 01日 令和0                                 | 04年03月31日                            | 設定               | ~          |
|                       | 1748                  | 10 (7「彊保順成) る                     | K U BX (B)                                                   |                                                                                                    |         |         | (総合文援版)                          | より取得                                    |                                      |                  |            |

#### 各設定項目(関連項目のみ)

| 項目名        | 説明                                |
|------------|-----------------------------------|
| 指示日時を表示しない | チェックを付けると、スマホアプリの指示配信日時が非表示となります。 |

#### <介五郎の指示配信日時を非表示にする手順>

| <ul> <li>         介五郎(介護保険版)[お客様番号:A84-853]     </li> <li>         データアイル(S) 共通台帳(M) 各種台帳(F) 日常処理     </li> <li>         データ回復(R)     </li> <li>         データ保存(S)     </li> <li>         基本設定(V)         事業所設定(J)     </li> <li>         システム設定(V)     </li> <li>         ライセンス(L)     </li> <li>         ド務処理(T)     </li> <li>         ログオフ(L)     </li> <li>         終了(X)     </li> </ul>                                                                                                    | <ol> <li>① 上部メニューバーの「データファイル<br/>(S)」→「基本設定(V)」→「システム設定(V)」<br/>をクリックします。</li> </ol>                            |
|----------------------------------------------------------------------------------------------------|----------------------------------------------------------------------------------------------------|
| ● 2014/20         ● 2016         ● 2016         ● 2016         ● 2016         ● 2016         ● 2016         ● 2016         ● 2016         ● 2016         ● 2016         ● 2016         ● 2016         ● 2016         ● 2016         ● 2016         ● 2016         ● 2016         ● 2016         ● 2016         ● 2016         ● 2016         ● 2016         ● 2016         ● 2016         ● 2016         ● 2016         ● 2016         ● 2016         ● 2016         ● 2016         ● 2016         ● 2016         ● 2016         ● 2016         ● 2016         ● 2016         ● 2016         ● 2016         ● 2016         ● 2016         ● 2016         ● 2016         ● 2016         ● 2016         ● 2016         ● 2016         ● 2016         ● 2016         ● 2016         ● 2016         ● 2016         ● 2016         ● 2016         ● 2016         ● 2016         ● 2016         ● 2016         ● 2016         ● 2016         ● 2016         ● 2016         ● 2016         ● 2016         ● 2016         ● 2016         ● 2016         ● 2016         ● 2016         ● 2016         ● 2016         ● 2016         ● 2016         ● 2016         ● 2016         ● 2016         ● 2016         ● 2016         ● 2016         ● 2016         ● 2016         ● 2016         ● 2016         ● 2016         ● | ② システム設定画面が開いたら「計画書設定」<br>タブを選択します。                                                                             |
|                                                                                                    | <ul> <li>③「指示日時の無効化」にチェックを付けて<br/>F9登録をクリックして登録します。</li> <li>※指示日時を表示したい時は「指示日時の無<br/>効化」のチェックを外します。</li> </ul> |
| ● CHICHE REPORTE     ●       ● Bige Bige Bige Bige Bige Bige Bige Bige                                                                                                    | ④ 連絡票を開くと指示配信日時欄が非表示となります。                                                                                      |

#### <スマホアプリの指示配信日時を非表示にする手順>

スマホアプリで非表示機能をお使い頂くためには、管理ツールを Ver2.8.1.0 ヘバージョンアップを 行う必要があります。

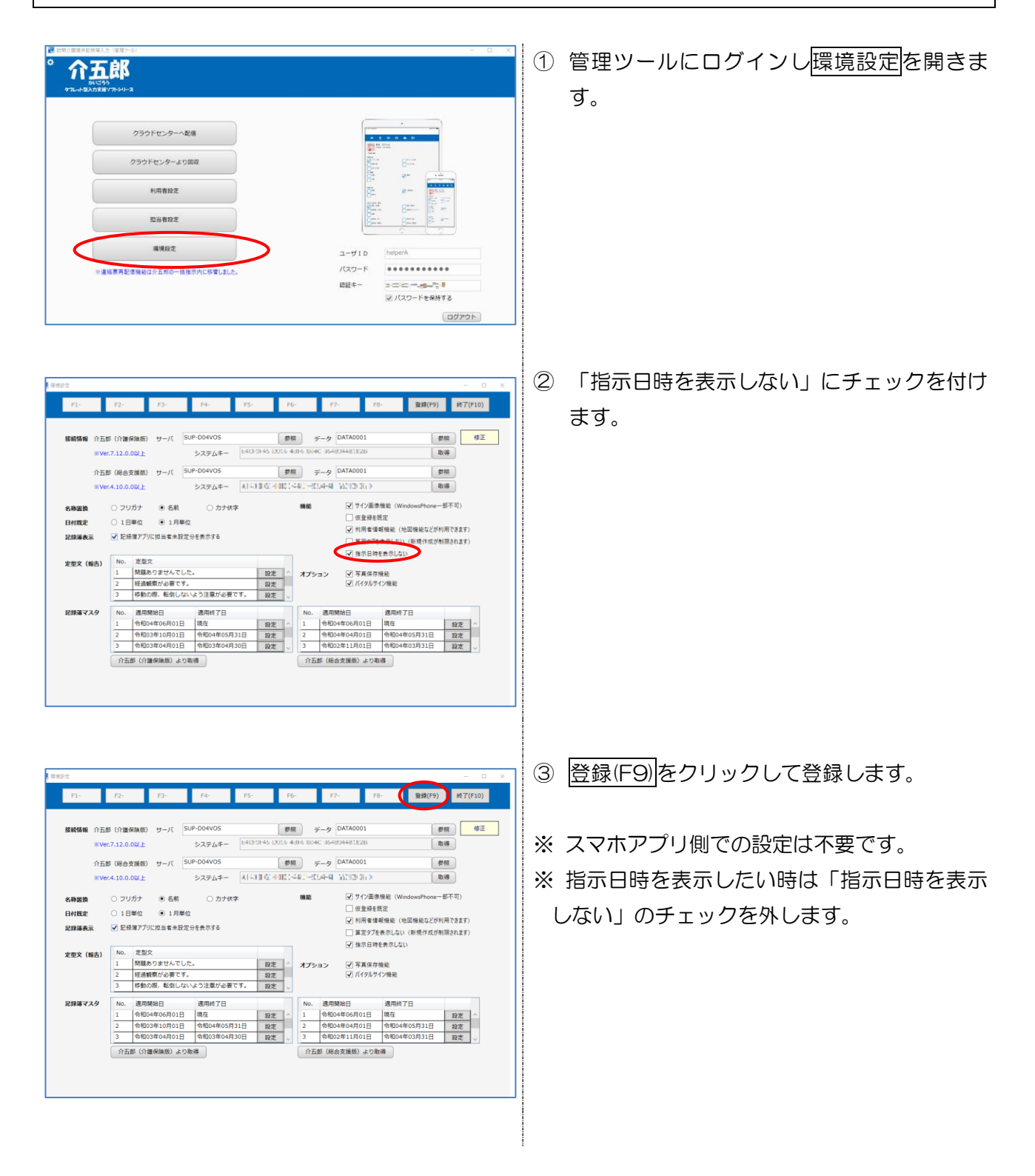

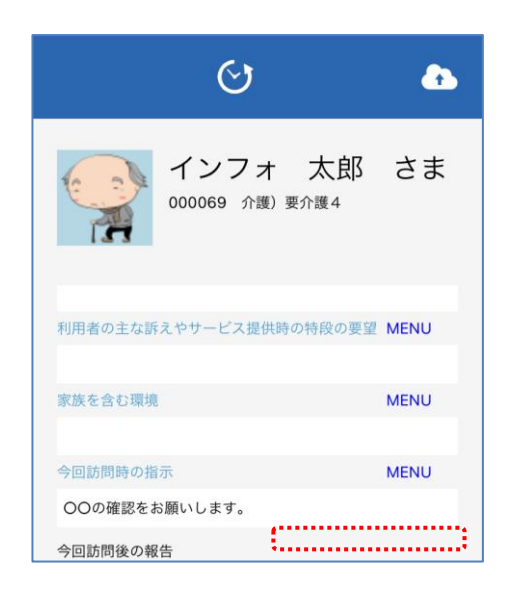

④ スマホで記録簿アプリを開くと指示配信日時 欄が非表示となります。

#### POINT

無効化機能をオンにした時点で、配信中の記録簿も含め指示配信日時は非表示となります。 無効化機能をオンにしてもアプリで指示配信日時が表示されている場合は、連絡票を開きなおすと非 表示となります。

#### 

無効化機能は指示配信日時欄を非表示にしているのみなので、配信・回収をしたデータに時刻の情報は 保持しています。無効化機能をオンにした期間に配信・回収した記録簿も無効化機能をオフにすれば、 指示配信日時が表示されます。

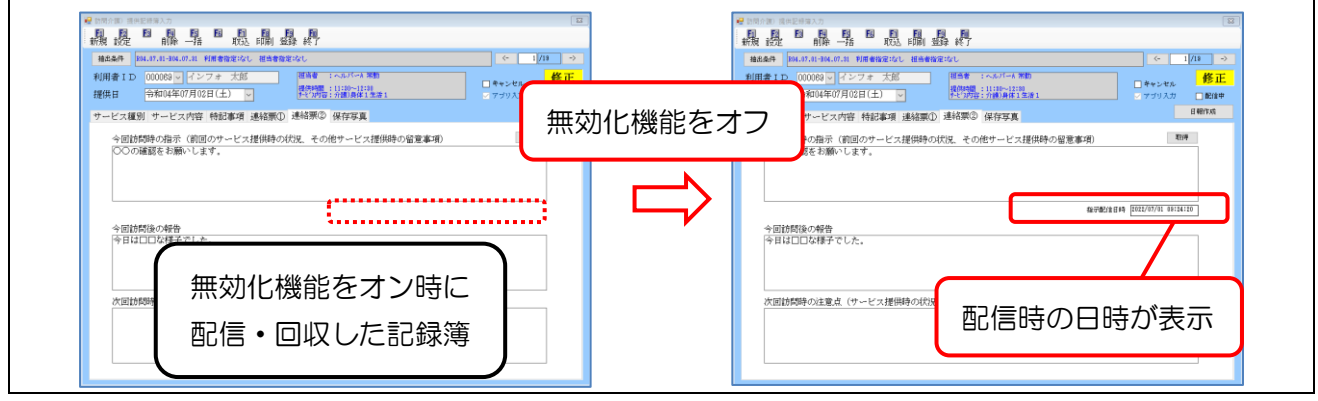

#### 2-3. CSV 出力機能の追加【訪問介護・訪問看護】

「記録票一覧」「連絡事項一覧」「バイタルサイン」を CSV 出力できる機能を追加しました。

#### <印刷条件指定>

#### 【訪問介護】

| 📓 印刷条件指定 X                                                        |
|-------------------------------------------------------------------|
| 出力の種類<br>□サービス提供記録票 □連絡票(留意事項)                                    |
| ☑ 記録票一覧 ●日別 ○利用者別 ○担当者別 1-時間・サービス 〜                               |
| □連絡事項一覧 ○日別 ○利用者別 1-指示・報告・注意点 >                                   |
| □バイタルサイン 1-リスト -                                                  |
| 条件入力                                                              |
| 提供日 令和04年07月01日 🗸 ~ 令和04年07月31日 🗸                                 |
| 4月 5日 5月 7月 8月 9月 1月 1月 1月 2日 3日 全<br>※提供日の指定がないと印刷に時間がかかることがあります |
| 利用者指定                                                             |
| 担当者指定                                                             |
| 絞り込み ●指定なし ○ アブリ入力 ○ アブリ未入力 □ 担当者未設定のみ                            |
| ● 描定なし ○ キャンセル除く ○ キャンセルのみ                                        |
| 利用者タグ 枚索 ウリア OR                                                   |
| □総合事業/介護予防のみ □配信中は含めない                                            |
| □ 世定发史分+□ 美國3回加分 提供時間表示 2777                                      |
| CSV出力 CSV出力を行う場合は「出力の種類」を<br>決定 決定                                |

| [ | 問看護】     |  |
|---|----------|--|
|   | 📙 印刷条件指定 |  |

| 📙 印刷条件指定          | ×                                                                     |
|-------------------|-----------------------------------------------------------------------|
| -出力の種類<br>☑ 訪問看護提 | 供記録書Ⅱ ☑ 精神訪問看護記録書Ⅱ                                                    |
| □ 記録票一覧           | ○ 日別 ○ 利用者別 ○ 担当者別                                                    |
| □ バイタルサ           | イン <mark>1-リスト 、</mark>                                               |
| 条件入力              |                                                                       |
| 提供日               | 令和04年07月01日 🗸 ~ 令和04年07月31日 🗸                                         |
|                   | 4ヵ 5ヵ 6ヵ 7ヵ 8ヵ 5ヵ 1ヵ 1ヵ 1ヵ 1ヵ 2ヵ 3ヵ 全<br>※提供目の指定がないと印刷に時間がかかることがあります  |
| 利用者指定             |                                                                       |
| 担当者指定             | × ~ ×                                                                 |
| 絞り込み              | ● 指定なし ○ アブリ入力 ○ アブリ未入力 □ 担当者未設定のみ                                    |
|                   | ● 指定なし ○ キャンセル除く ○ キャンセルのみ                                            |
| 利用者タグ             | 検索 ウリア OR                                                             |
|                   | <ul> <li>■ 配信中は含めない</li> <li>クリア</li> <li>● 予定変更分+ ■ 実績追加分</li> </ul> |
| CSV出力             | ※SY出力を行う場合は「出力の種類」を<br>「録票一覧」または「バイタル」を選択してください 決定                    |

#### 各設定項目(関連部分のみ)

| 項目名   | 説明                       |
|-------|--------------------------|
| CSV出力 | クリックすると CSV 作成画面が表示されます。 |

#### <u> <出力手順></u>

(例)【訪問介護】 日別記録票一覧の CSV ファイルを保存

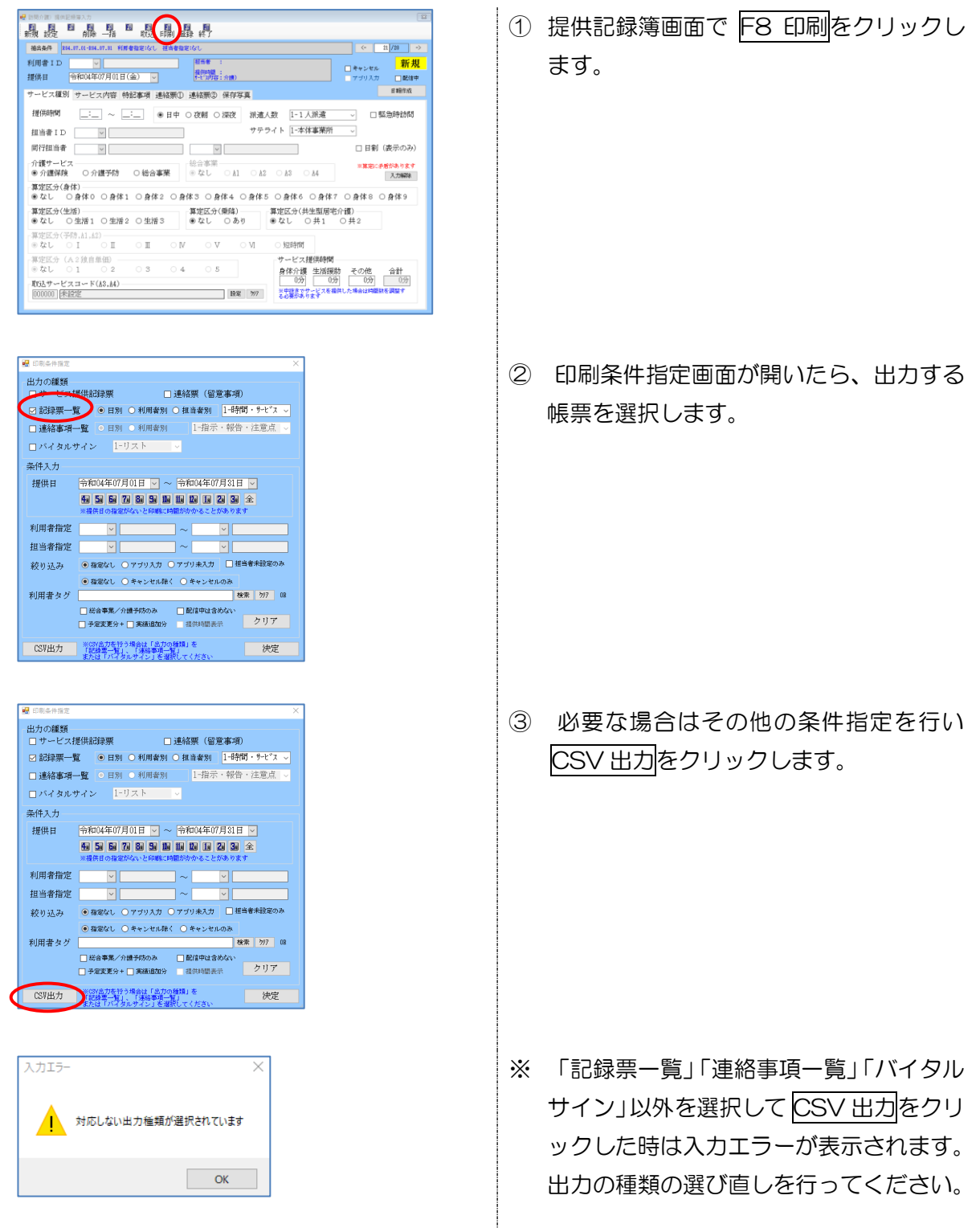

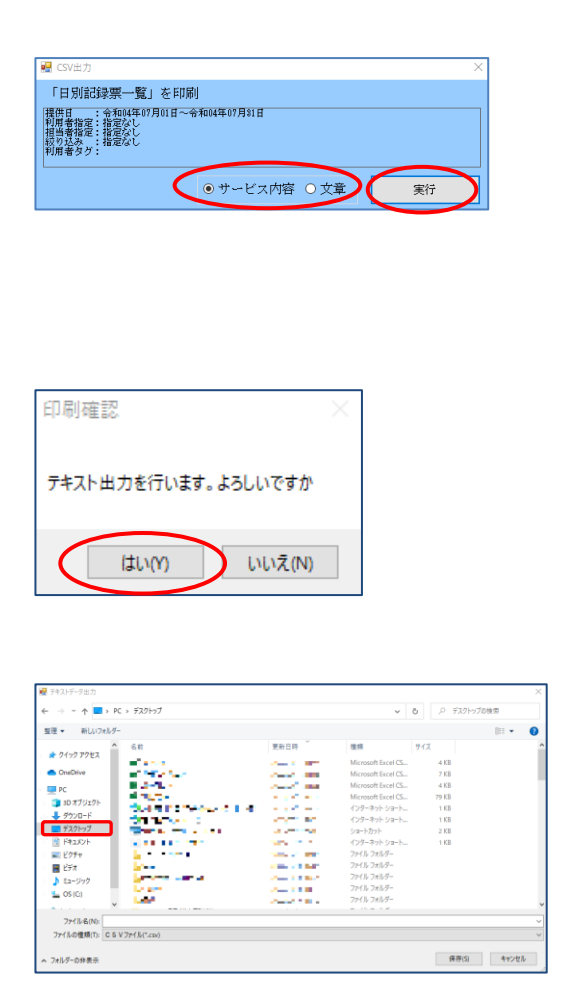

| ⇒ × ↑ <b>=</b> >             | PC > デスクトップ                                                                                                    |                                                                                                    | ~                  | 0 / 77.71 | ップの検索 |
|------------------------------|----------------------------------------------------------------------------------------------------|----------------------------------------------------------------------------------------------------|--------------------|-----------|-------|
| 理・ 新しいフォルク                   | /-                                                                                                    |                                                                                                    |                    |           | 10 ·  |
|                              | 68                                                                                                    | 更新日時 🎽                                                                                                    | 12:00              | サイズ       |       |
| - 9199 P96A                  | 41 may                                                                                                    | 1000                                                                                                    | Microsoft Excel CS | 4 KB      |       |
| <ul> <li>OneDrive</li> </ul> | <ul> <li>Optimized and</li> </ul>                                                                                                    | 100 B (100 B)                                                                                                  | Microsoft Excel CS | 7 KB      |       |
| - PC                         | ORDER AND                                                                                                    | Barris (1991)                                                                                                  | Microsoft Excel CS | 4 KB      |       |
|                              | di Terre                                                                                                    | CONTRACTOR AND                                                                                                 | Microsoft Excel CS | 79 KB     |       |
| 30 X J 919F                  | State street was set                                                                                                    | The second second                                                                                              | インターネット ショート       | 1 KB      |       |
| 4 900a-r                     | State And a second second second second second second second second second second second second second second s                                                                                                    | Beauty States of the                                                                                           | インターネット ショート       | 1 KB      |       |
| ニ デスクトップ                     | Share and the Net                                                                                                    | 100 B 100 B 100 B                                                                                              | ショートカット            | 2 KB      |       |
| F#1X7h                       | 1 M 1 M 1 M 1 M 1                                                                                                    | The second second second second second second second second second second second second second second second s | インターネット ショート       | 1 KB      |       |
| E 12774                      | 1                                                                                                    | 8-00 Million 10                                                                                                | ファイル フォルダー         |           |       |
| E54                          | 1 M -                                                                                                    | 2000 A 100 A                                                                                                   | ファイル フォルダー         |           |       |
| A Shelled                    | A strange of the second second sec | and provide the second                                                                                         | ファイル フォルダー         |           |       |
|                              | 1.0                                                                                                    | 10000-000                                                                                                    | ファイル フォルダー         |           |       |
| - OS (U)                     | 1 mm                                                                                                    | THE R. LEWIS CO., NAMES                                                                                        | ファイル フォルダー         |           |       |
| · · · · -                    |                                                                                                    |                                                                                                    |                    |           |       |
| ファイル省(N) 202                 | 2年7月日別記録夏一覧                                                                                                    |                                                                                                    |                    |           |       |
| 72(100000-01                 | 5 V 774 (k(*.csv)                                                                                                    |                                                                                                    |                    |           |       |

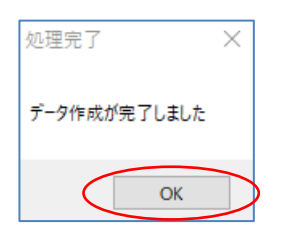

- ④ 確認画面が表示されます。「サービス内 容」「文章」のどちらを出力するか選択 し、実行をクリックします。
- ※ 出力の種類が「記録票一覧」の時のみ「サ ービス内容」「文章」を選択できます。
- ⑤ 印刷確認をはい(Y)で進みます。

- ⑥ 保存先の確認画面が表示されます。保存
   先を設定します。
- (例)デスクトップへ保存
- ⑦ ファイル名は自由に決めることができます。ファイル名を入力し保存(S)をクリックします。
- (例)2022年7月日別記録票一覧
- ⑧ 処理完了画面が表示されます。OK をク リックします。

| 2                               | X<br>022年7月<br>録票一                          | a,<br>目日別言<br>覧.csv                                          | 3                                                        | ĴĴ                                                                                                    |                                                         |                                                        |
|---------------------------------|---------------------------------------------|--------------------------------------------------------------|----------------------------------------------------------|----------------------------------------------------------------------------------------------------|---------------------------------------------------------|--------------------------------------------------------|
|                                 | А                                           |                                                              | B                                                        | C                                                                                                    | D                                                       | F                                                      |
| 200                             |                                             |                                                              | 0                                                        | U U                                                                                                    | 0                                                       | L .                                                    |
| 1                               | 利用者ID                                       | 利用者名                                                         | 0                                                        | 。<br>利用者カナ                                                                                                    | 担当者ID                                                   | していた。                                                  |
| 1<br>2                          | 利用者ID<br>124                                | 利用者名<br>インフォ                                                 | 二郎                                                       | していていていていています。<br>利用者カナ<br>インフォ ジロウ                                                                                             | 担当者ID                                                   | 担当者名                                                   |
| 1<br>2<br>3                     | 利用者ID<br>124<br>69                          | 利用者名<br>インフォ<br>インフォ                                         | 二郎太郎                                                     | <ul> <li>利用者カナ</li> <li>インフォ ジ ロウ</li> <li>インフォ タロウ</li> </ul>                                                                  | 也当者ID<br>100001                                         | L<br>担当者名<br>ヘルパーA                                     |
| 1<br>2<br>3<br>4                | 利用者ID<br>124<br>69<br>69                    | 利用者名<br>インフォ<br>インフォ<br>インフォ                                 | 二郎<br>太郎<br>太郎                                           | <ul> <li>利用者カナ</li> <li>インフォ ジ ロウ</li> <li>インフォ タロウ</li> <li>インフォ タロウ</li> </ul>                                                | 担当者ID<br>100001<br>100001                               | 上<br>担当者名<br>ヘルパーA<br>ヘルパーA                            |
| 1<br>2<br>3<br>4<br>5           | 利用者ID<br>124<br>69<br>69<br>124             | 利用者名<br>インフォ<br>インフォ<br>インフォ<br>インフォ                         | 二郎<br>太郎<br>太郎<br>二郎                                     | <ul> <li>利用者カブ</li> <li>インフォジロウ</li> <li>インフォタロウ</li> <li>インフォタロウ</li> <li>インフォジロウ</li> </ul>                                   | 担当者ID<br>100001<br>100001<br>100001                     | 担当者名<br>ヘルパーA<br>ヘルパーA<br>ヘルパーA                        |
| 1<br>2<br>3<br>4<br>5<br>6      | 利用者ID<br>124<br>69<br>69<br>124<br>69       | 利用者名<br>インフォ<br>インフォ<br>インフォ<br>インフォ<br>インフォ<br>インフォ         | 二郎<br>太郎<br>太郎<br>二郎<br>太郎                               | <ul> <li>利用者カゴ</li> <li>インフォジロウ</li> <li>インフォタロウ</li> <li>インフォダロウ</li> <li>インフォジロウ</li> <li>インフォジロウ</li> <li>インフォダロウ</li> </ul> | 担当者ID<br>100001<br>100001<br>100001<br>100001           | 担当者名<br>ヘルパーA<br>ヘルパーA<br>ヘルパーA<br>ヘルパーA               |
| 1<br>2<br>3<br>4<br>5<br>6<br>7 | 利用者ID<br>124<br>69<br>69<br>124<br>69<br>69 | 利用者名<br>インフォ<br>インフォ<br>インフォ<br>インフォ<br>インフォ<br>インフォ<br>インフォ | 二郎<br>太郎<br>太郎<br>二郎<br>太郎<br>太郎<br>太郎<br>太郎<br>太郎<br>太郎 | 利用者カゴ<br>インフォジロウ<br>インフォタロウ<br>インフォタロウ<br>インフォタロウ<br>インフォタロウ<br>インフォタロウ<br>インフォタロウ                                              | 担当者ID<br>100001<br>100001<br>100001<br>100001<br>100001 | 上<br>担当者名<br>ヘルパーA<br>ヘルパーA<br>ヘルパーA<br>ヘルパーA<br>ヘルパーA |

 9 指定した保存先へ作成した CSV ファイ ルが保存されます。保存したファイルは Excel 等で開くことができます

 ※Excel でファイルを開くと、0 から始 まる数値の「0」は表示されなくなります。
 例:利用者 ID「000124」 → 「124」

#### <CSV 出力 ファイルレイアウト>

#### 記録票一覧(サービス)

| 項番 | 項目名      | 型    | 備考             |
|----|----------|------|----------------|
| 1  | 利用者ID    | 数値   |                |
| 2  | 利用者名     | テキスト |                |
| 3  | 利用者カナ    | テキスト |                |
| 4  | 担当者 ID   | 数値   |                |
| 5  | 担当者名     | テキスト |                |
| 6  | 担当者カナ    | テキスト |                |
| 7  | 同行者①ID   | 数値   |                |
| 8  | 同行者①名    | テキスト |                |
| 9  | 同行者①カナ   | テキスト |                |
| 10 | 同行者②ID   | 数値   |                |
| 11 | 同行者②名    | テキスト |                |
| 12 | 同行者②カナ   | テキスト |                |
| 13 | 派遣人数区分   | 数値   |                |
| 14 | 予定日付     | 日付   |                |
| 15 | 予定開始時間   | 時間   |                |
| 16 | 予定終了時間   | 時間   |                |
| 17 | 予定サービス内容 | テキスト |                |
| 18 | 実績日付     | 日付   |                |
| 19 | 実績開始時間   | 時間   |                |
| 20 | 実績終了時間   | 時間   |                |
| 21 | 実績サービス内容 | テキスト |                |
| 22 | キャンセル    | 数値   | 該当する場合には「1」を表示 |

| 23~122 記録簿のチェック項目 数値 該当する場合には「1」を表示 | 23~122 | 記録簿のチェック項目 | 数値 | 該当する場合には「1」を表示 |
|-------------------------------------|--------|------------|----|----------------|
|-------------------------------------|--------|------------|----|----------------|

#### 記録票一覧(文章)※訪問介護

| 項番   | 項目名             | 型    | 備考 |
|------|-----------------|------|----|
| 1~22 | 記録票一覧(サービス)1~22 | と同様  |    |
| 23   | 心身の状況           | テキスト |    |
| 24   | 特記事項            | テキスト |    |

記録票一覧(文章)※訪問看護

| 項番   | 項目名             | 型    | 備考 |
|------|-----------------|------|----|
| 1~22 | 記録票一覧(サービス)1~22 | と同様  |    |
| 23   | 利用者の状態(病状)      | テキスト |    |
| 24   | 備考              | テキスト |    |
| 25   | 訪問先[精神]         | テキスト |    |
| 26   | 訪問先備考[精神]       | テキスト |    |
| 27   | 食生活、清潔、排泄、睡眠、生  | テキスト |    |
|      | 活リズム、部屋の整頓等[精神] |      |    |
| 28   | 精神状態[精神]        | テキスト |    |
| 29   | 服薬の状況[精神]       | テキスト |    |
| 30   | 作業、対人関係について[精神] | テキスト |    |
| 31   | 実施した看護内容[精神]    | テキスト |    |
| 32   | 備考[精神]          | テキスト |    |
| 33   | GAF値[精神]        | 数値   |    |

#### 連絡事項一覧「1-指示・報告・注意点」

| 項番   | 項目名             | 型    | 備考 |
|------|-----------------|------|----|
| 1~22 | 記録票一覧(サービス)1~22 | と同様  |    |
| 23   | 今回訪問時の指示        | テキスト |    |
| 24   | 今回訪問後の報告        | テキスト |    |
| 25   | 次回訪問時の注意点       | テキスト |    |

#### 連絡事項一覧「2-訪問時の指示のみ」

| 項番   | 項目名              | 型    | 備考 |
|------|------------------|------|----|
| 1~22 | 記録票一覧(サービス)1~22と |      |    |
| 23   | 今回訪問時の指示         | テキスト |    |

#### 連絡事項一覧「3-訪問後の報告のみ」

| 項番   | 項目名              | 型    | 備考 |
|------|------------------|------|----|
| 1~22 | 記録票一覧(サービス)1~22と |      |    |
| 23   | 今回訪問後の報告         | テキスト |    |

#### 連絡事項一覧「4-訪問時の注意点のみ」

| 項番   | 項目名                | 型    | 備考 |
|------|--------------------|------|----|
| 1~22 | 記録票一覧(サービス)1~22と同様 |      |    |
| 23   | 次回訪問時の注意点          | テキスト |    |

#### バイタルサイン

| 項番   | 項目名               | 型  | 備考             |
|------|-------------------|----|----------------|
| 1~22 | 記録票一覧(サービス)1~22 と | 司様 |                |
| 23   | 体温                | 数値 |                |
| 24   | SpO2              | 数値 |                |
| 25   | 1回目 血圧(上)         | 数値 |                |
| 26   | 1回目 血圧(下)         | 数値 |                |
| 27   | 1回目 脈拍            | 数値 |                |
| 28   | 1回目 呼吸数           | 数値 |                |
| 29   | 2回目 血圧 (上)        | 数値 |                |
| 30   | 2回目 血圧 (下)        | 数値 |                |
| 31   | 2回目 脈拍            | 数値 |                |
| 32   | 2回目 呼吸数           | 数値 |                |
| 33   | 記録開始時間            | 時間 |                |
| 34   | 記録終了時間            | 時間 |                |
| 35   | アプリ入力             | 数値 | 該当する場合には「1」を表示 |
| 36   | 配信中               | 数値 | 該当する場合には「1」を表示 |

## 3. その他

#### 3-1.一部帳票名の変更

「提供票予定入力 | 週間担当」及び、「日報予定入力」における印刷帳票の名称をより分かりやすく変更しました。

#### <記録票予定入力 | 週間担当>

| 【変更した項目】 |               |                 |
|----------|---------------|-----------------|
| 利用者別設定一覧 | $\rightarrow$ | 週間担当者設定(利用者別一覧) |
| 担当者別設定一覧 | $\rightarrow$ | 週間担当者設定(担当者別一覧) |
| ブッキングリスト | $\rightarrow$ | 週間担当者設定(重複リスト)  |

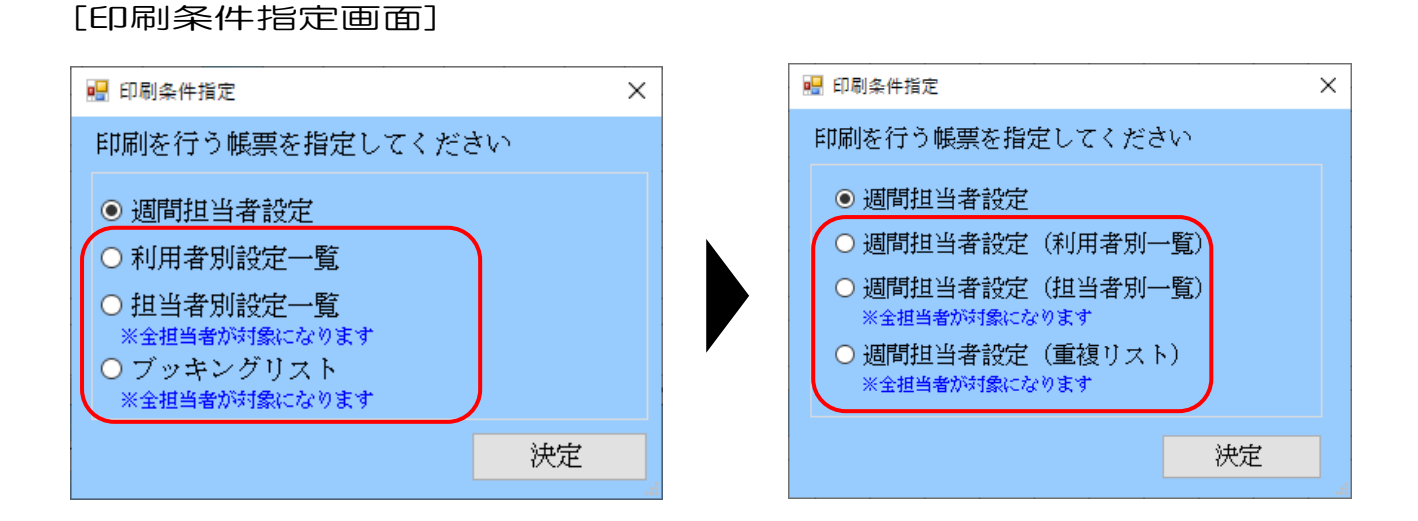

#### [帳票印刷画面](例:週間担当者設定(利用者別一覧))

| 週間担当者設定(利用者別一覧) |           |       |      |        |      |     |
|-----------------|-----------|-------|------|--------|------|-----|
| 利用者             | 000003 イン | フォ花子  |      |        |      |     |
| 曜日              | 時         | 間     | 人数区分 |        |      | 担当者 |
| 月曜日             | 10:00     | 11:00 | 1人目  | 100001 | 介護太郎 |     |
| 水曜日             | 10:00     | 12:00 | 1人目  | 100001 | 介護太郎 |     |
| 金曜日             | 10:00     | 11:00 | 1人目  | 100001 | 介護太郎 |     |
|                 |           |       |      |        |      |     |

#### <日報予定入力>

| 【変更した項目】 |               |          |
|----------|---------------|----------|
| ブッキングリスト | $\rightarrow$ | 担当者重複リスト |

#### [印刷条件指定画面]

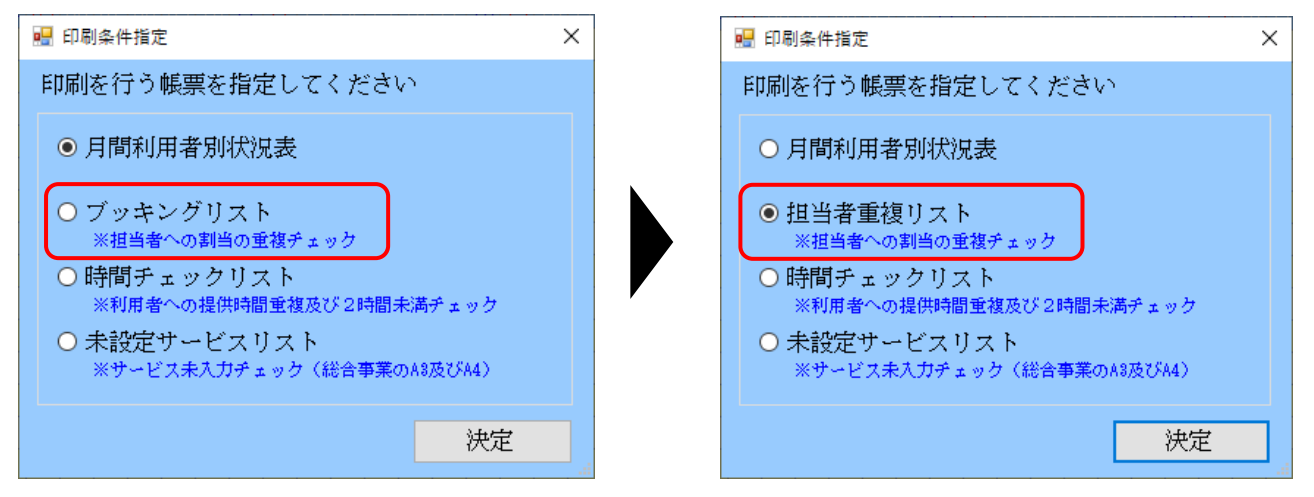

#### [帳票印刷画面](例:担当者重複リスト)

|                |        | 令和04年06月分 | 担当 | 者重複   | リスト   |        |        |    |
|----------------|--------|-----------|----|-------|-------|--------|--------|----|
| 日付             |        | 担当者       |    | 時     | 間     |        | 利用者    | 区分 |
| 令和04年06月01日(水) | 100001 | 介護太郎      |    | 10:00 | 11:00 | 000011 | 介五郎    | 介  |
| 令和04年06月01日(水) | 100001 | 介護太郎      |    | 10:30 | 11:30 | 000003 | インフォ花子 | 介  |

## 3-1. サポートが終了した SQL Server を使用している場合の警告メッセージの追加

介五郎のシステムは Microsoft SQL Server というデータベースを使用し動作していますが、SQL Server には製造元の Microsoft 社よりバージョンごとにサポート期間が定められています。サポート期間が終了した SQL Server を使用し続けることは、安定してシステムをご利用していただくために推奨しておりません。

このため、お使いの介五郎の SQL Server のサポート期間が終了している場合、介五郎を起動したときに下記の警告メッセージを表示するようにしました。

弊社ではサポート期間が終了する前に新しいバージョンの SQL Server へ入れ替えるためのご案内を させていただいておりますが、メッセージが表示されても対処方法がわからない場合は弊社サポート窓 口にご連絡ください。

<SQL Serverのバージョンが古い場合に出る警告>

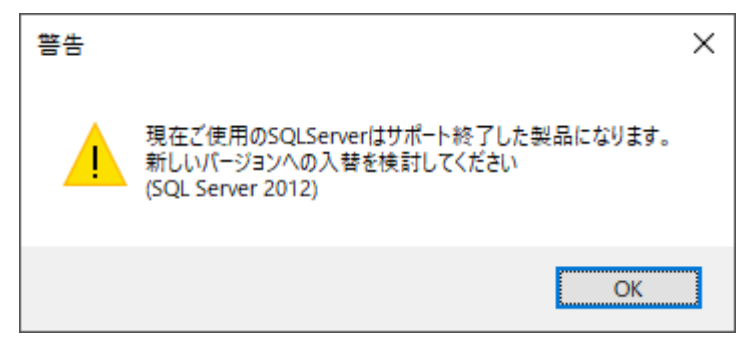

上記メッセージが表示され、対処方法がご不明な場合は弊社サポート窓口までご連絡ください。 【サポート窓口】06-6975-5655 警告はシステム設定で非表示にすることもできます。なお非表示設定を行った場合も、バージョンアップにより「SQLServerのバージョンチェックを行わない」のチェックがはずれる場合があります。

| <システム設定 | 全般設定2> |
|---------|--------|
|---------|--------|

| 📱 システム設定                                                                                                    | - 🗆 X                                                                                                    |
|----------------------------------------------------------------------------------------------------|----------------------------------------------------------------------------------------------------|
| F1 F2 F3 F4 F5 F6 F1 F8                                                                                                    |                                                                                                    |
|                                                                                                    |                                                                                                    |
| 全般設定① 全般設定② 計画書設定 日報設定                                                                                                    | 「メニュー 拡張設定 端末設定                                                                                                    |
| 背景色<br>居宅介護支援<br>訪問介護<br>通所介護<br>福祉用具貸与<br>訪問看護<br>のの-スタンダード 、<br>通問看護<br>00-スタンダード 、<br>00-スタンダード 、<br>00-スタンダード 、<br>00-スタンダード 、<br>のの-スタンダード 、<br>00-スタンダード 、<br>00-スタンダード 、<br>小規模多機能<br>00-スタンダード 、<br>00-スタンダード 、<br>00-スタンダード 、<br>00-スタンダード 、<br>小規模多機能<br>00-スタンダード 、<br>00-スタンダード 、<br>00-スタンダード 、<br>00-スタンダード 、<br>・<br>(1)<br>(1)<br>(1)<br>(1)<br>(1)<br>(1)<br>(1)<br>(1)<br>(1)<br>(1) | <ul> <li>帳票サイズ</li> <li>訪問スケジュール表</li> <li>提供スケジュール表</li> <li>月間スケジュール表</li> <li>月間スケジュール表</li> <li>0-A4 ~</li> <li>月間利用者別状況表</li> <li>0-A4 ~</li> <li>月間利用者別状況表</li> <li>0-A4 ~</li> <li>年間帳票</li> <li>0-A4 ~</li> <li>連絡事項一覧(訪問介護記録簿)</li> <li>0-A4 ~</li> <li>タックシール</li> <li>用紙の種類 [2104-エーワン(28362)]</li> <li>設定</li> </ul> |
| 印刷余白<br>左 500 上 500<br>右 0 下 0 制御系<br>特別地域加算等の計算(平成30年3月以前) 0 ✓ ※                                                                                                    | (平成30年4月より限度額超過の計算が明確化されたことによる設定です)                                                                                                    |
| 福祉用具台帳のID設定 0 ~ ※                                                                                                    | サービス問わず全体の連番で I Dを設定します                                                                                                    |
| ✓ 起動時にSQLServerパージョンチェックを行わない                                                                                                    |                                                                                                    |

#### 各設定項目(追加項目のみ)

| 項目名                   | 説明                                  |
|-----------------------|-------------------------------------|
| 起動時に SQL Server バージョン | チェックを付けると、起動時に SQL Server のバージョンチェッ |
| チェックを行わない             | クを行わず警告を表示しません。                     |

| <警告を非表示にする手順>                                                                                                    |                                                                                      |
|----------------------------------------------------------------------------------------------------|--------------------------------------------------------------------------------------|
| <ul> <li>         介五郎(介護保険版)[お客標書号:A84-853]     </li> <li>         データファイル(S) 共通台帳(M) 各種台帳(F) 日常処理     </li> <li>         データ応開く(O)     </li> <li>         データ回復(R)     </li> <li>         データ保存(S)     </li> <li>         基本設定(V) 事業所設定(J)     </li> <li>         ユーザ設定(U)     </li> <li>         デイセンス(L)     </li> <li>         特殊処理(T)     </li> <li>         ログオフ(L)     </li> <li>         終了(X)     </li> </ul> | <ol> <li>① 上部メニューバーの「データファイル<br/>(S)」→「基本設定(V)」→「システム設定<br/>(V)」をクリックします。</li> </ol> |
| W 101/00         C C C X           ● ● ● ● ● ● ● ● ● ● ● ● ● ● ● ● ● ● ●                                                                                                    | ② 全般設定②タブを選択します。                                                                     |
| ● 1000000     ● 1000000000000000000000000000000000000                                                                                                    | ③ 「起動時に SQL Server バージョンチェ<br>ックを行わない」にチェックを付けま<br>す。                                |
| W 2012/02/                                                                                                    | ④ F9登録をクリックして登録します。                                                                  |

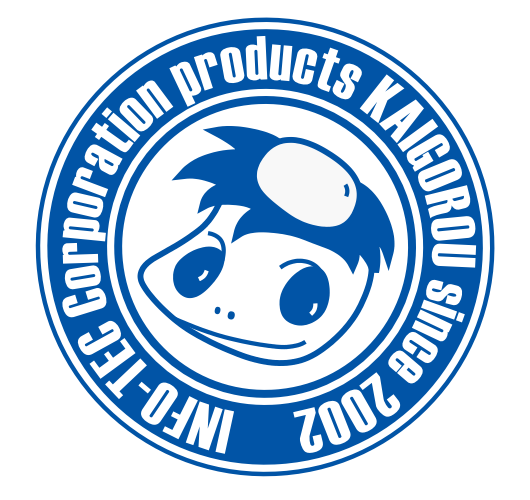

# 発行:株式会社インフォ・テック 〒537-0025 大阪府大阪市東成区中道3丁目15番16号 毎日東ビル2F (TEL) 06-6975-5655 (FAX) 06-6975-5656 http://www.info-tec.ne.jp/